## Создание вопроса «Перетаскивание в текст»

Эта форма тестовых заданий представляет собой либо текст с пропущенными словами, либо набор пустых ячеек для конструирования предложения. Тестируемый определяет правильный набор и последовательность слов в предложении и из предложенных вариантов выбирает нужные слова и перетаскивает их мышкой в пустые ячейки. При этом возможно добавление лишних вариантов, усложняющих задание.

NB! Для заданий на перетаскивание в текст можно использовать только формулировки, имеющие единственно верный вариант расстановки пропущенных слов. Если допустимы несколько правильных вариантов конструирования фразы, определения и т.д., то их рекомендуется сформулировать иначе либо часть слов зафиксировать в тексте задания.

## Краткая инструкция

- 1. Зайдите на главную страницу нужного вам курса (щелкните мышкой по названию курса в списке доступных курсов).
- 2. На странице курса, справа в верхнем углу щелкните мышкой по пиктограмме в виде шестеренки «Меню действий», на открывшейся странице выберите вкладку «Банк вопросов» -> «Вопросы».
- 3. Из выпадающего списка с названиями категорий Банка вопросов выберите категорию, к которой будет относиться создаваемый вопрос. Нажмите кнопку «Создать новый вопрос...».
- 4. В открывшемся окне выберите тип вопроса «Перетаскивание в текст». Нажмите кнопку «Добавить».
- 5. В поле «Название вопроса» впечатайте начальную часть формулировки задания для удобства его поиска в общем Банке вопросов. В поле «Текст вопроса» напишите текст вопроса по типу: «[[1]] [[2]] [[3]] [[4]] [[5]]» или «Текст [[1]] текст [[2]] текст [[3]] и т.д.», затем в разделе «Варианты выбора» введите верные слова для меток, обозначенных числами 1, 2, 3, 4, 5 и т. д. При необходимости добавьте лишние варианты. Задайте балл за правильное выполнение задания или оставьте балл по умолчанию. Обязательно включите перемешивание ответов (поставьте галочку).
- 6. При необходимости добавьте комментарии в поле «Общий отзыв к вопросу» или настройте штрафные проценты и подсказки на каждую новую попытку выполнения задания.
- 7. После нажатия кнопки «Сохранить изменения и продолжить редактирование» появится возможность предварительного просмотра созданного вопроса.
- 8. Сохраните созданный вопрос кнопка «Сохранить» в низу страницы.
- 9. С помощью пиктограммы в виде лупы просмотрите добавленное задание, при необходимости внесите корректировки.

## Подробная инструкция

1. Зайдите на главную страницу нужного вам курса (щелкните по названию курса в списке доступных курсов).

| edu@SUSU Помощь 🕶                                                                                                    | Русский (пц) *                           |                                |   |
|----------------------------------------------------------------------------------------------------|------------------------------------------|--------------------------------|---|
| Дичный кабинет                                                                                                    |                                          |                                |   |
| 🛗 Календарь                                                                                                    | Management                               |                                |   |
| Мои курсы 🗸                                                                                                    | Семестр                                  | Преподаватель                  |   |
| 🞓 COT-5-3-A4-2019                                                                                                    | 2019 Весна 🔹                             | Шумилина, Инна Владимировна    | ٠ |
| СОТ-Б-З-<br>ОМЗиЗОЖ(1)-2019                                                                                                | 2019/2020 Анатомия человека              |                                | • |
| 🞓 иодо-пк-2019/20                                                                                                    | 2019/2020 Основы медицинских знаний и зд | орового образа жизни (1 часть) | 0 |
| <ul> <li>Активные фильтры курсов:<br/>Семестр, Преподаватель,<br/>Скрытые курсы<br/>Изменить фильтры или заново</li> </ul> | Пробный курс                             | правление скрытыми курсами     | ۰ |

2. На странице курса, справа в верхнем углу щелкните мышкой по пиктограмме в виде шестеренки «Меню действий», на открывшейся странице выберите вкладку «Банк вопросов» -> «Вопросы». В этой вкладке непосредственно происходит работа с тестовыми заданиями.

| Пробный курс                                                                    | 1                    |
|---------------------------------------------------------------------------------|----------------------|
| інчный кабинет / Мои курсы / ИОДО-ПК-2019/20                                    | Режим редактирования |
| Управление курсом Пользователи Отчеты Значки Банк вопросов Переключиться к роли |                      |
| Банк вопросов 3 Вопросы<br>Категории<br>Импорт                                  |                      |

3. Из выпадающего списка с названиями категорий Банка вопросов выберите категорию, к которой будет относиться создаваемый вопрос (по умолчанию вопрос записывается в категорию с названием курса, в котором вы находитесь в момент создания вопроса).

| Пробный курс<br>Личный кабинет / Мои курсы / ИОДО-ПК-2019/20 / Банк вопросов / Вопросы |                                                                                                    |   |
|----------------------------------------------------------------------------------------|----------------------------------------------------------------------------------------------------|---|
| Вопросы Катег                                                                          | ории Импорт Экспорт                                                                                                    |   |
| Банк вопр                                                                              | OCOB                                                                                                    | 1 |
| Выберите категорию:                                                                    | ракованию для ИОДО-ПК-2019/20 €                                                                                                    |   |
| Категория по умолча<br>Фильтры тегов не пр                                             | Курс: ИОДО-ПК-2019/20<br>Верхний уровень для Пробный курс<br>По умолчанию для ИОДО-ПК-2019/20                                          |   |
| Фильтр по тегам                                                                        | Тема 1 (8)<br>Тема 2 (3)<br>Категория: 2018/2019 КПК                                                                                   |   |
| Отображать текст в                                                                     | Верхний уровень для 2018/2019 КПК<br>По умолчанию для 2018/2019 Обновленные КПК                                                        |   |
| Параметры поиска 🔻<br>Пакже отображать і                                               | категория: дополнительное ооразование<br>Верхний уровень для Дополнительное образование<br>По умолчанию для Дополнительное образование |   |
| <ul> <li>Также отображать с</li> </ul>                                                 | Категория: ИОДО<br>Верхний уровень для ИОДО                                                                                            |   |
| Создать новый воп                                                                      | По умолчанию для Институт открытого и дистанционного образования<br>Система<br>Верхний уровень для Система<br>По умолчанию для Система |   |

4. Затем нажмите кнопку «Создать новый вопрос...»

| Вопросы Категории Импорт Экспорт                      |                                                                              |
|-------------------------------------------------------|------------------------------------------------------------------------------|
| Банк вопросов                                         |                                                                              |
| Выберите категорию: Тема 1 (3)                        | ÷                                                                            |
| Фильтры тегов не применялись                          |                                                                              |
| Фильтр по тегам 🔻                                     |                                                                              |
| Отображать текст вопроса в списке вопросов            |                                                                              |
| Параметры поиска 👻                                    |                                                                              |
| Пакже отображать вопросы, находящиеся в подкатегориях |                                                                              |
| Также отображать старые вопросы                       |                                                                              |
| Создать новый вопрос                                  |                                                                              |
| Тип Вопрос                                            | Создан                                                                       |
| □ Ξ Формулировка задания 1.1:                         | Имя / Фамилия / Дата<br>Фамилина Инна Владимировна<br>28 августа 2019, 16:44 |
| Формулировка задания 1.2:                             | Ф Ф Ф Ф Шумилина Инна Владимировна<br>28 августа 2019, 16:44     16:44       |
| □ : тормулировка задания 1.3:                         | 📎 🌣 省 🗨 🧰 Шумилина Инна Владимировна 28 августа 2019, 16:44                  |

5. В открывшемся окне выберите тип вопроса «Перетаскивание в текст» и нажмите кнопку «Добавить».

| Ξ          | Множественный<br>выбор                    | <ul> <li>Пропущенные слова в тексте заполняются с</li> </ul> |
|------------|-------------------------------------------|--------------------------------------------------------------|
| 2+2<br>= ? | Множественный<br>Вычисляемый              | помощью перетаскивания                                       |
| E          | На соответствие                           |                                                              |
| Ħ          | На соответствие<br>(с<br>перетаскиванием) |                                                              |
| 4          | Перетаскивание<br>в текст                 |                                                              |
| 4.         | Перетаскивание<br>маркеров                |                                                              |
| +          | Перетащить на<br>изображение              |                                                              |
| 2#2<br>=-? | Простой<br>Вычисляемый                    |                                                              |
| ?          | Случайный<br>вопрос на<br>соответствие    |                                                              |
| ±2         | Числовой ответ                            |                                                              |
|            | Эссе                                      | •                                                            |

6. Далее открывается страница для создания нового задания на перетаскивание в текст. Категорию для размещения задания, выбранную на шаге 3, при необходимости можно изменить. Впечатайте в соответствующие поля название вопроса и его текст, содержащий специальные обозначения для пропущенных слов (см. шаблоны и примеры ниже).

| Добавить «Перетаскива                             | ание в текст»@                                                         |
|---------------------------------------------------|------------------------------------------------------------------------|
|                                                   |                                                                        |
| - Общее                                           |                                                                        |
| Категория                                         | Тема 1 (5)                                                             |
| Название вопроса 0                                | I made a great impression on them.                                     |
| Текст вопроса 0                                   |                                                                        |
|                                                   | Restore the original sentence by using the correct words from the list |
|                                                   | [[1]] [[2]] [[3]] [[4]] [[5]] [[7]].                                   |
|                                                   |                                                                        |
|                                                   | т Путь: р                                                              |
| Балл по умолчанию                                 |                                                                        |
| Общий отзыв к вопросу 🛛 <table-cell></table-cell> |                                                                        |
|                                                   | -                                                                      |
|                                                   | Путь: р                                                                |

**NB!** Рекомендуется в качестве названия вопроса использовать начальную часть текста задания для того, чтобы было удобнее ориентироваться в общем списке вопросов категории при необходимости внести исправления, так как система располагает вопросы в алфавитном порядке их названий.

В поле «**Текст вопроса**» необходимо ввести текст вопроса по типу: [[1]] [[2]] [[3]] [[4]] [[5]] и т.д., где каждое число обозначает пропущенное слово, которое нужно будет восстановить в предложении. Пропущенные слова можно сочетать со знаками препинания, любым фиксированным текстом, который будет отображаться в формулировке задания. В этом случае шаблон задания будет выглядеть, например, так: [[1]] текст [[2]] [[3]] – [[4]], [[5]] текст [[6]].

После заполнения поля с текстом вопроса задайте балл по умолчанию за правильно выполненное задание.

**Общий отзыв к вопросу** пишется по желанию преподавателя. Общий отзыв отображается студенту после того, как он попытался ответить на вопрос, и может содержать, например, ссылку на дополнительную информацию, которую рекомендуется использовать для понимания вопроса.

Далее, в разделе **«Варианты выбора»** необходимо ввести верные слова для меток, обозначенных числами 1, 2, 3, 4, 5 и т. д. следующим образом: в окошко «Ответ» для «Вариант 1» вписываем правильный ответ для пропуска в тексте, обозначенного [[1]], в окошко «Ответ» для «Вариант 2» вписываем правильный ответ для пропуска в тексте [[2]] и так далее. По вертикали у вас должна получиться правильно составленная фраза.

|           | 🕑 Пер | емешать    |        |     |             |
|-----------|-------|------------|--------|-----|-------------|
| Вариант 1 | Ответ | Ĺ          | Группа | A ¢ | 🗆 несколько |
| Вариант 2 | Ответ | made       | Группа | A ¢ | 🗌 несколько |
| Вариант З | Ответ | a          | Группа | A ¢ | 🗆 несколько |
| Вариант 4 | Ответ | great      | Группа | A 🗘 | 🗆 несколько |
| Вариант 5 | Ответ | impression | Группа | A ¢ | 🗆 несколько |
| Вариант б | Ответ | on         | Группа | A 🗢 | 🗆 несколько |
| Вариант 7 | Ответ | them       | Группа | A ¢ | 🗆 несколько |
| Вариант 8 | Ответ |            | Группа | A ¢ | 🗆 несколько |
| Вариант 9 | Ответ |            | Группа | A ¢ | 🗆 несколько |

**NB!** Вариантов ответа может быть больше, чем ячеек, которые нужно заполнить, т.е. помимо правильных вариантов ответа, Вы можете добавить избыточные варианты. Это может существенно усложнить выполнение задания.

Кроме того, варианты выбора могут быть представлены как общим списком, так и сгруппированы по разным признакам (на усмотрение преподавателя).

Если вариантов ответа, предложенных по умолчанию, недостаточно, нажмите кнопку «Шаблоны для еще 3 вариантов», расположенную ниже.

После заполнения вариантов ответа обязательно поставьте «галочку» в пункте «Перемешать»!

«Комбинированный отзыв» пишется по желанию преподавателя. В соответствующих полях можно настроить комментарии на любой правильный, любой неправильный ответ, а также отзыв на любой частично правильный ответ.

| Lля любого правильного ответа     | 📅 Абзац 🔻 В І 🗄 🗄 🖉 🐼 🖉 🔛 🗈                              |
|-----------------------------------|----------------------------------------------------------|
|                                   | Ваш ответ верный.                                        |
|                                   | Путь: р                                                  |
| а любой частично правильный ответ |                                                          |
|                                   | Ваш ответ частично правильный.                           |
|                                   | Путь: р                                                  |
| араметры                          | 🗹 Показать количество правильных ответов после окончания |
| а любой неправильный ответ        |                                                          |
|                                   | Ваш ответ неправильный.                                  |
|                                   |                                                          |

В разделе «**Несколько попыток**» имеется возможность настроить штрафы и подсказки, которые прописываются на усмотрение преподавателя. Штраф за каждую неправильную попытку – это доля итоговой оценки за всё задание, поэтому, если вопрос оценивается в три балла, а штраф равен 0.3333333, то студент получит 3 балла, если сразу правильно ответит на вопрос; 2 балла он получит при правильном ответе со второй попытки и 1 – при правильном ответе в третьей попытке.

| Несколько попыток                    |                                                                                    |
|--------------------------------------|------------------------------------------------------------------------------------|
| Штраф за каждую неправильную попытку | 33.33333% +                                                                        |
| Подсказка 1                          | 50%<br>33.333333%<br>▼ B I ☷ ₴ & ※ Ø ■ ₽ ₾                                         |
|                                      | 25%<br>20%<br>10%<br>0%                                                            |
|                                      | Путь: р                                                                            |
| Варианты подсказок 1                 | Параметры Удалить некорректные ответы Показать количество правильных ответов       |
| Подсказка 2                          |                                                                                    |
|                                      |                                                                                    |
|                                      | Путь: р                                                                            |
| Варианты подсказок 2                 | 🗌 Параметры 🛛 Удалить некорректные ответы 🗔 Показать количество правильных ответов |
|                                      | Добавить еще подсказку                                                             |
| Теги                                 |                                                                                    |
|                                      | Сохранить изменения и продолжить редактирование                                    |
|                                      | Сохранить Отмена                                                                   |

7. После нажатия кнопки «Сохранить изменения и продолжить редактирование» у вас появится возможность предварительного просмотра созданного вопроса.

8. После сохранения созданного вопроса (кнопка «Сохранить» в низу страницы), он отображается в соответствующей категории Банка вопросов в следующем виде:

| Банк вопросов                                                                       |                           |
|-------------------------------------------------------------------------------------|---------------------------|
| Выберите категорию: Тема 1 (7)                                                      | \$                        |
| Фильтры тегов не применялись                                                        |                           |
| Фильтр по тегам 🔻                                                                   |                           |
| Отображать текст вопроса в списке вопросов                                          |                           |
| Параметры поиска 👻                                                                  |                           |
| Также отображать вопросы, находящиеся в подкатегориях                               |                           |
| Также отображать старые вопросы                                                     |                           |
| Создать новый вопрос                                                                |                           |
| Пип Волгос Создан                                                                   |                           |
| Имя / Фамилия /                                                                     | Дата                      |
| I made a great impression on them.                                                  | нна Владимировна<br>17:26 |
| Дата начала Великой Отечественной войны:                                            | нна Владимировна<br>18:00 |
| 🗆 🗄 Основные аспекты культуры речи: 🔊 🌣 🖓 🗨 🛍 Шумилина И.                           | нна Владимировна<br>19:18 |
| 🗆 🗄 Тип текста, который строится по принципу «тезис – доказате 🏷 🌣 🖆 🍳 🛍 Шумилина И | нна Владимировна          |
| 🗆 🗄 Формулировка задания 1.1: 🌑 🌣 🖓 😋 🏛 Шумилина И                                  | нна Владимировна          |
| 🗆 🗄 Формулировка задания 1.2: 🔊 🌣 🖓 🗨 🛍 Шумилина И                                  | нна Владимировна<br>16:44 |
| 📑 Формулировка задания 1.3:                                                         | нна Владимировна          |
| С выбранными:                                                                       | 10.11                     |
| Удалить Переместить в >> Тема 1 (7)                                                 | \$                        |

Задания на перетаскивание в текст имеют свою характерную пиктограмму. Справа названия вопроса есть значки, дающие возможность редактирования, дублирования, предварительного просмотра и удаления вопроса.

9. При просмотре задание на перетаскивание в текст выглядит так:

| Вопрос <b>1</b><br>Пока нет | Restore the original sentence by using the correct words from the list |
|-----------------------------|------------------------------------------------------------------------|
| ответа<br>Балл: 1,00        |                                                                        |
|                             |                                                                        |
|                             |                                                                        |
|                             | great I impression them on a made                                      |

Приведенный пример представляет собой задание на конструирование предложения. После выполнения перетаскивания в пустые ячейки слов из списка под чертой должна получиться верная фраза. Выполненное и проверенное задание выглядит так:

| Вопрос 1<br>Частично<br>правильный<br>Балл. 1,00 | Restore the original sentence by using the correct words from the list<br>I ✓ made ✓ on ★ them ★ a ★ great ★ impression ★ .                 |
|--------------------------------------------------|----------------------------------------------------------------------------------------------------|
|                                                  | Верный ответ:<br>Restore the original sentence by using the correct words from the list<br>[I] [made] [a] [great] [impression] [on] [them]. |

Слева, под номером вопроса система выдает результат (верно, неверно или частично правильно был дан ответ) и максимальный балл за задание. Правильно заполненные ячейки отмечены зелеными галочками, неверные ответы – красными крестиками. Для преподавателя доступен образец правильного варианта выполнения задания.

Ниже приведены примеры заданий на перетаскивание в текст, в которых пропущенные слова встроены в текст, а набор вариантов содержит лишние слова. Фактически, это – задания на заполнение пропусков в тексте, аналогичные заданиям с выпадающими списками в формат Cloze.

| Вставьте прог | тущенные слова | а в знамениты | й афоризм Геі | еля:         |              |              |            |           |            |            |
|---------------|----------------|---------------|---------------|--------------|--------------|--------------|------------|-----------|------------|------------|
| 6             | "Все действит  | ельно всемир  | но-историчесн | ме события п | роисходят де | ажды: первый | раз в виде | великой   | , во второ | й – в виде |
| 13            | жалкого        | " (Г.Ге       | гель)         |              |              |              |            |           |            |            |
| 10 11         | комедии        | трагедии      | подобия       | бедствия     | действа      | повторения   | фарса      | мелодрамы |            |            |
|               |                |               |               |              |              |              |            |           |            |            |

Пример задания, в котором варианты выбора распределены по четырем группам с соответствующей маркировкой. Для удобства восприятия задания слова для перетаскивания размещены под разделительной чертой.

| Первым официально венчанным русским царём стал<br>Это произошло в году в соборе Московского кремля.<br>Одним из символов царской власти на Руси являлась .<br>Иван IV Иван III Василий III Василий II<br>1550 1549 1547 1533 | Заполните пропуски соо | тветствующими словами-блоками: |                           |
|----------------------------------------------------------------------------------------------------|------------------------|--------------------------------|---------------------------|
| Это произошло в году в соборе Московского кремля.<br>Одним из символов царской власти на Руси являлась .<br>Иван IV Иван III Василий III Василий II<br>1550 1549 1547 1533                                                   | Первым официально вен  | нчанным русским царём стал     | ÷                         |
| Одним из символов царской власти на Руси являлась .<br>Иван IV Иван III Василий III Василий II<br>1550 1549 1547 1533                                                                                                    | Это произошло в        | году в соборе Мо               | осковского кремля.        |
| Иван IV Иван III Василий III Василий II<br>1550 1549 1547 1533                                                                                                    | Одним из символов цар  | ской власти на Руси являлась   |                           |
| Иван IV Иван III Василий III Василий II<br>1550 1549 1547 1533                                                                                                    |                        |                                |                           |
| 1550 1549 1547 1533                                                                                                    | Иван IV Иван III       | Василий III Василий II         |                           |
| 1550 1549 1547 1533                                                                                                    | //bann                 |                                |                           |
|                                                                                                    | 1550 1549 1547 15      | 533                            |                           |
|                                                                                                    | Varauavau              |                                |                           |
| Успенском Благовещенском Рождественском Архантельском                                                                                                    | Успенском              | овещенском Гождественском А    | рхантельском              |
| царская корона королевская корона шапка Мономаха византийскаяя тиара                                                                                                    | царская корона         | королевская корона шапка Мон   | юмаха византийскаяя тиара |

Таким образом, с помощью заданий на перетаскивание в текст можно оформить как традиционное задание на соответствие, упорядочение списка или конструирование предложения, так и задание на заполнение пропусков.

Отличительной особенностью заполнения пропусков с помощью перетаскивания слов из списка в текст от заданий открытого типа с вложенными короткими ответами (формат Cloze) или заданий с коротким ответом (формат GIFT) является наличие вариантов ответа, что делает такие задания менее сложными.